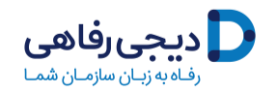

به دیجی رفاهی خوش آمدید

راهنمای استفاده از تسهیلات رفاهی گردشگری صندوق بازنشستگی آینده ساز

ضمن ابراز خرسندی و افتخار از توفیق ارائه خدمات به شما فرهیخته گرامی ، این سند به منظور ساده سازی و تسهیل استفاده کاربران محترم صندوق آینده ساز از امکانات متنوع دیجی رفاهی تهیه و تدوین شده است.

خواهشمندیم کلیه مراحل ذکر شده در این راهنما را به دقت مطالعه نمایید و صرفا در صورت باقی ماندن هرگونه ایهام و احساس پیچیدگی در ورود به سامانه و استفاده از خدمات، با تیم پشتیبانی صندوق آینده ساز و یا دیجی رفاهی تماس حاصل فرمایید.

لازم به ذکر است این تسهیلات تا پایان سال اعتبار دارد. لطفا در گرفتن کد اعتبار ۳ میلیون تومانی از سایت دیجی رفاهی عجله نفرمایید.

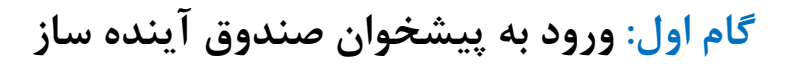

ديجى رفاھى **D** 

با توجه به تمرکز اطلاعات هویتی و حقوقی بازنشستگان و مستمری بگیران محترم روی سامانه مرکزی صندوق آینده ساز، به منظور بهره مندی از تسهیلات رفاهی لازم است کاربران محترم حتما در اولین مرحله نسبت به **ورود به سامانه پیشخوان** اقدام نموده و نسبت به مطالعه و **تایید پذیرش کسر ماهانه اقساط** تسهیلات رفاهی از حقوق خود؛ اعلام نظر فرمایید.

| 21               | وحبد کلیایکانی (8 |            |                             |                                         | مەلەمەندىلەنىش<br><b>آيىل ماسا</b><br>تىغن پىشتىبانى: 7283700 - 201 |                         |  |  |
|------------------|-------------------|------------|-----------------------------|-----------------------------------------|---------------------------------------------------------------------|-------------------------|--|--|
|                  |                   |            |                             |                                         | آقای                                                                | پنل کاربری              |  |  |
| ناصر             | نام پدر:          |            | نام و نام خانوادگی:         |                                         | شماره عضویت:                                                        | پیشخوان 😭               |  |  |
| ۴۲ سال و ۲ ماه و | سن:               | 1899/08/01 | تاريخ شروع عضويت:           | 646                                     | شماره شتاستامه:                                                     | پرونده عضو              |  |  |
| فمال             | وضعيت:            | 1005/+1/10 | تاريخ توند:                 | ۳۰۰ - صندوق حمایت و بازنشستگی آینده ساز | شرکت متبوع:                                                         | فیش حقوقی               |  |  |
|                  |                   |            | كدملى:                      | خرداد ۱۴۰۲                              | آخرین ذخیرہ سازی:                                                   | حکم بازنشستگی 📀         |  |  |
| - 10 M           | 110               |            |                             |                                         |                                                                     | سوابق کسر از حقوق       |  |  |
| 1000             |                   |            |                             |                                         | alathi da calla                                                     | خسارت های درمان         |  |  |
|                  |                   |            |                             |                                         | 1000000                                                             | بيمه نامه خودرو 💫       |  |  |
|                  |                   |            | ر اطلاعیه جدیدی وجود ندارد. | در حال حاض                              |                                                                     | کارت خرید 📼             |  |  |
|                  |                   |            |                             | زینه خدمات گردشگری کلیک کنید            | روی گ                                                               | خدمات گردشگری آینده ساز |  |  |
|                  |                   |            |                             |                                         |                                                                     | درخواست ها              |  |  |
|                  |                   |            |                             |                                         |                                                                     | تنظيمات                 |  |  |
|                  |                   |            | ر اطلاعیه جدیدی وجود ندارد. | در حال حاض                              | Contraction of the second                                           | લંલર્ડ 📢                |  |  |

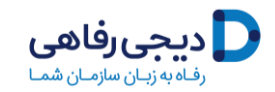

## گام دوم: تایید و پذیرش مقررات ثبت نام

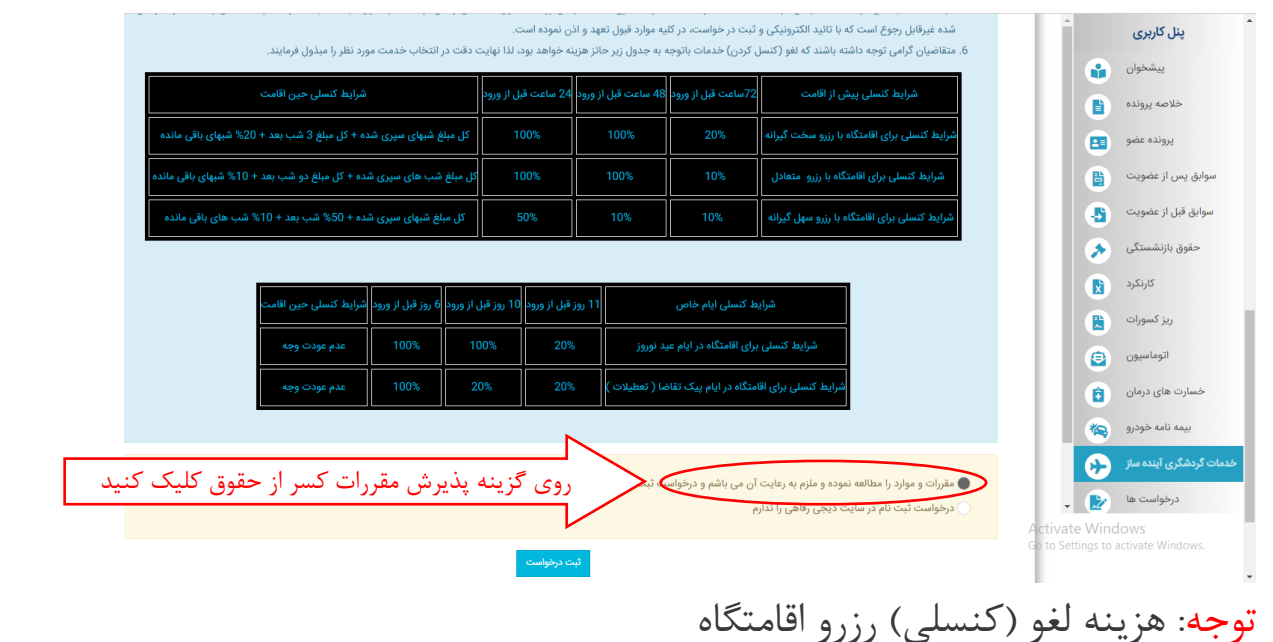

لطفا به شرایط مندرج در جدول های ارائه شده در صفحه پیشخوان درخصوص هزینه های لغو رزرز اقامتگاه ها توجه فرمایید. زیرا کنسل نمودن اقامتگاه رزرو شده در اغلب موارد دارای هزینه بوده و <u>این مبلغ از فیش حقوقی شما کسر خواهد شد</u>. لذا خواهشمند است با توجه به عدم امکان استرداد وجه پرداختی به اقامتگاه (برای اقامتگاه های سختگیرانه یا درصورت لغو دیرهنگام) نسبت به مدیریت برنامه سفر خود توجهات لازم را مبذول فرمایید.

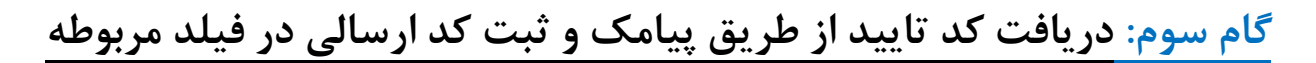

ديجى رفاھى **ل**ەنبە زىيان سازمىان

لطفا عدد ۶ رقمی ارسال شده به شماره ی همراه خود را در این کادر وارد نموده و تایید را بزنید.

| شرايط كنسلى حين الامت                                                                                          | 24 ساعت قبل از ورود | 48 ساعت البل از ورود | 72ساعت قبل از ورود       | شراید کنسلی پیش از اقامت                                                                     | -                  | ینل کاربری              |
|----------------------------------------------------------------------------------------------------|---------------------|----------------------|--------------------------|----------------------------------------------------------------------------------------------|--------------------|-------------------------|
| کل مبلغ شبهای سیری شده + کل مبلغ 3 شب بعد + 20% شبهای باقی مانده                                               |                     |                      |                          | شرایط کنسلی بزای اقامتگاه با رزیو سخت گیرانه                                                 |                    | يشغوان                  |
| کل میتغ شب های سیری شده + کل میتغ دو شب (عد + 10% شبهای باقی مانده                                             |                     |                      |                          | شرایط کنستی برای الامتگاه با رززو متعادل                                                     |                    | خلاصه يرونده            |
| کل میلغ شیهای سیری شده + 50% شب بعد + 10% شب های باقی مانده                                                    |                     |                      |                          | شرایط کنسانی برای افامتگاه با رزرو سهل گیرانه                                                |                    | peter saleg             |
|                                                                                                    |                     |                      |                          |                                                                                              |                    | سوایق پس از عضویت       |
| × مر البرايط كسان من الاست                                                                                     | تاييد ٿيت درخواست   |                      |                          |                                                                                              | سوابق قبل از عضویت |                         |
|                                                                                                    |                     |                      |                          |                                                                                              |                    | حقوق بازنشستگی          |
| any state                                                                                                    | می را <b>دارید</b>  | ه از امکانات رفاه    | رخواست استفاد            | شما د                                                                                        |                    | كارتكرد                 |
| العدم موقت وجه                                                                                                 |                     |                      | 120                      |                                                                                              |                    | ريز كسورات              |
| - the second second second second second second second second second second second second second second second |                     |                      | و ثبت درخواست            | 927912                                                                                       |                    | اتوماسيون               |
|                                                                                                    |                     |                      |                          | ander Deep o vino 13 vieno 1                                                                 | 8                  | خسارت های درمان         |
|                                                                                                    | بجی رفاهی را دارم.  | ت ٿيت نام در سايت در | آن می باشم و درخواس<br>م | مقررات و موارد را مطالعه نموده و ملزم به رعایت<br>درخوامت آیت نام در مایت درج ، باقی را تدار | 1                  | بيمه نامه خودرو         |
|                                                                                                    |                     |                      |                          |                                                                                              |                    | خدمات گردشگری آینده ساز |
|                                                                                                    | ت درخواست           | e.                   |                          |                                                                                              |                    | درخواست ها              |
|                                                                                                    |                     |                      |                          |                                                                                              | Activate Win       |                         |

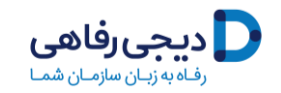

گام چهارم: ورود به سامانه دیجی رفاهی بعد از دریافت پیامک عضویت

پس از ثبت کد صحت سنجی که از طریق پیامک برای شما ارسال گردید در پنجره مربوطه، عضویت شما در سامانه دیجی رفاهی بصورت خودکار انجام شده و پیامکی حاوی <u>نام کاربری</u> و <u>رمز عبور</u> برای شما ارسال خواهد شد.

شما می توانید یا از طریق لینک ارسالی برای ورود به سامانه *دیجی رفاهی* اقدام نمایید.

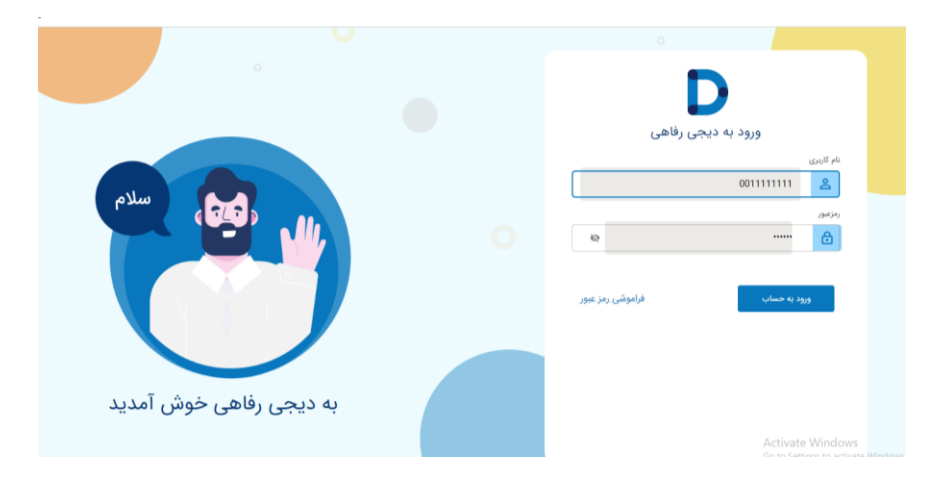

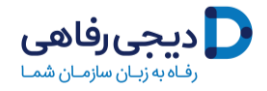

پس از ورود به سامانه *دیجی رفاهی، ک*یف پول اعتباری شما در سامانی دیجی رفاهی به میزان ۳ میلیون تومان شارژ خواهد شد تا شما بتوانید از این اعتبار برای پرداخت بخشی از هزینه های رزرو اقامتگاه استفاده نمایید.

درصفحه حساب کاربری خود شما می توانید لینک کلیه سامانه های ارائه دهنده خدمات اقامتی، تفریحی و گردشگری <u>طرف قرارداد</u> با *دیجی رفاهی* را مشاهده نموده و از طریق کلیک روی هر گزینه، توضیحات کامل درباره شرایط استفاده و لینک ورود به سامانهی مربوطه را دریافت نمایید.

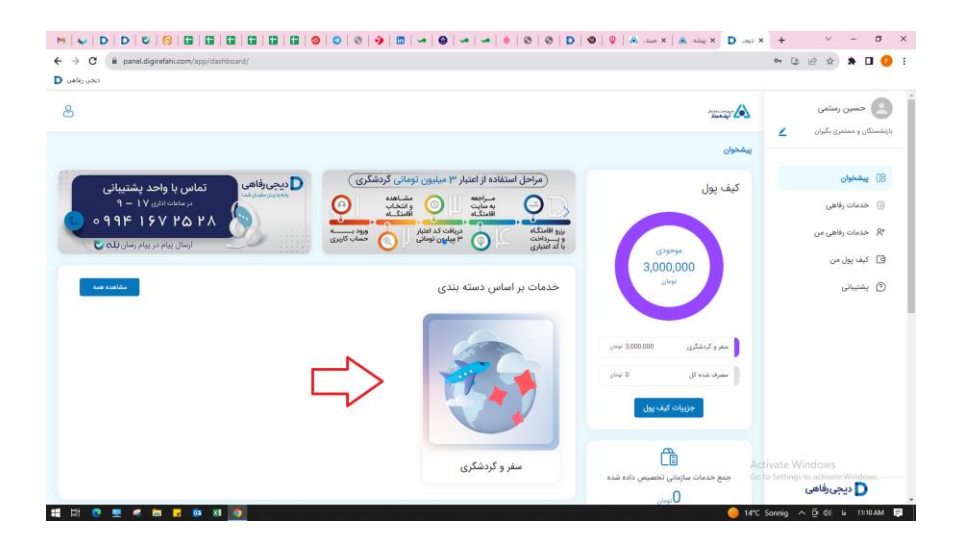

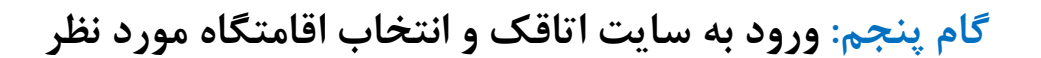

ديجى رفاھى **D** دىن سازمان شما

پس از ورود به سایت اتاقک <u>www.otaghak.com</u> اقامتگاه های مختلف در منطقه ی مورد نظر خود را مشاهده ی و بررسی فرمایید.

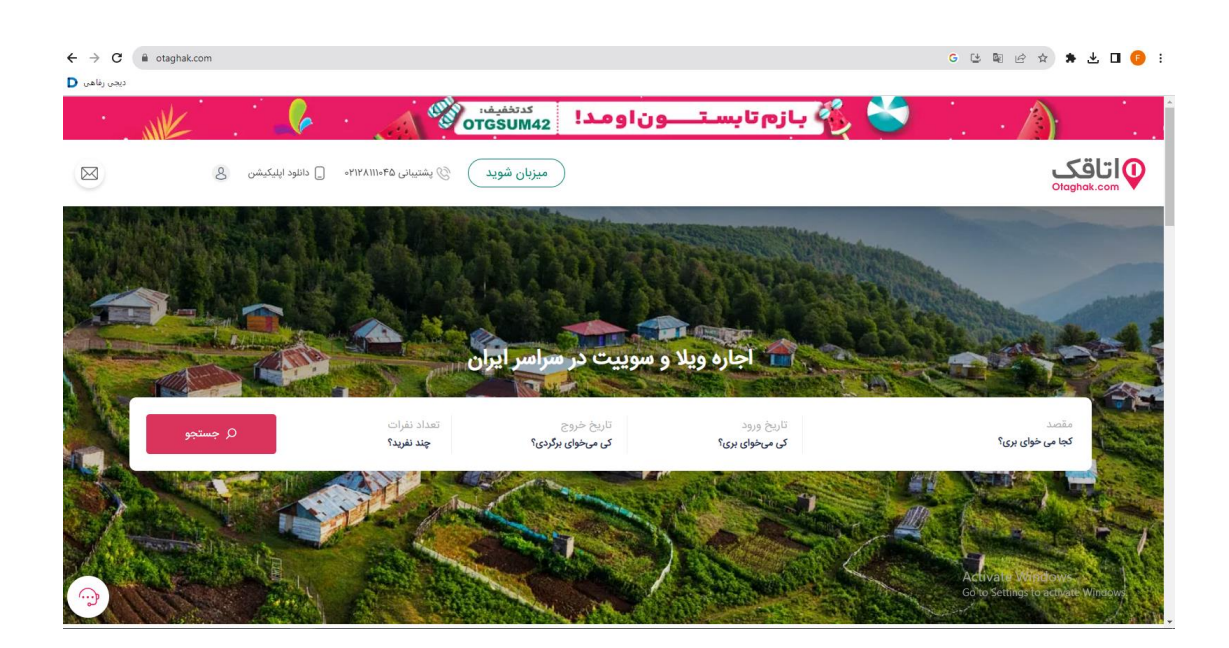

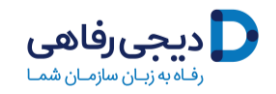

گام ششم: وارد کردن کد اعتبار ۳ میلیون تومانی در سایت اتاقک

پس از انتخاب نهایی زمان و مکان سفر خود، جهت رزرو نهایی اقامتگاه، کد اعتبار ۳ میلیون تومانی را از سایت دیجی رفاهی تهیه کرده و در محل "کد تخفیف" سایت اتاقک هنگام رزرو اقامتگاه وارد نمایید.

لازم به ذکر است این تسهیلات تا پایان سال اعتبار دارد. لطفا در گرفتن کد اعتبار ۳ میلیون تومانی از سایت دیجی رفاهی عجله نفرمایید.

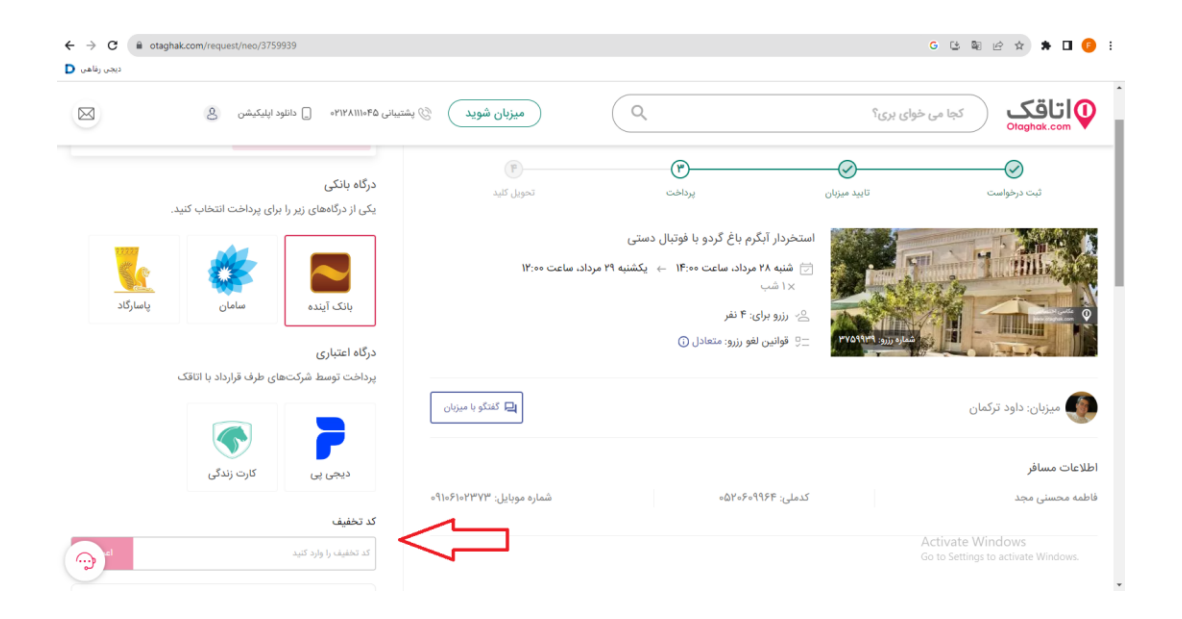

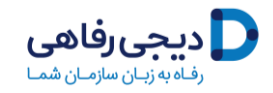

گام هفتم: دریافت کد اعتبار خرید (ووچر) از دیجی رفاهی

شما می توانید با مراجعه به هر کدام از سامانه های آنلاین طرف قراداد با دیجی رفاهی، در هر نقطه از کشور که تمایل داشتید، نسبت به بررسی و انتخاب و رزور اقامتگاه برای خود و خانواده محترمان اقدام نمایید.

ولی برای این کار شما نیازمند به داشتن کد اعتباری ۳ میلیون تومانی هستید که دیجی رفاهی صادر نموده باشد. لذا پیش از ورود به صفحه پرداخت و رزرو نهایی اقامتگاه باید ابتدا نسبت به دریافت کداعتباری ۳ میلیون تومانی از پلتفرم دیجی رفاهی اقدام نمایید.

| 8                              |                                                             | processing the processing of the processing of t | حسین رستمی<br>بازنشستگان و مستمری بگیران        |
|--------------------------------|-------------------------------------------------------------|----------------------------------------------------------------------------------------------------|-------------------------------------------------|
| موجودی کیف پول 3,000,000 تومان | سفر و گردشگری                                               | اطلاعات كيف پول                                                                                                    | 8] يشخوان                                       |
|                                |                                                             | پیشخوان / خدمات عمومی / <b>اتاقک (صندوق آینده ماز)</b>                                                                                                    | 🇉 خدمات رفاهی                                   |
| التاقك ا                       |                                                             | اتاقک (صندوق آینده ساز)                                                                                                    | ₽ خدمات رفاهی من                                |
|                                |                                                             | ارزش کد تخفیف 3,000,000 تومان                                                                                                    | 2 کیف پول من                                    |
|                                |                                                             | رزرو و اجاره اقامتگاه در شهرهای مختلف                                                                                                    | ال پشتيبانی ()                                  |
|                                | 🍳 استان خدمت:                                               | 🖶 تامین کننده: اتاقک                                                                                                    |                                                 |
| از اتاقک جا نمونی!             | https://panel.digirefahi.com/app/dashboard/services/2       | < اشتراک گذاری:                                                                                                    |                                                 |
|                                | کنید خرید کد تخفیف                                          | تباري روي اين دكمه كليك                                                                                                    | برای دریافت کداء                                |
|                                | 💙<br>نظرات درباره تامین کننده                               | م توضيحات شرايط استفاده آدرس ن                                                                                                    | tivate Windows                                  |
|                                | داشته باشید، <b>سامانه آنلاین اتاقک</b> یک انتخاب عالی است. | Go<br>برای اینکه دیگر در سفرهای خود دغدغه پیدا کردن اقامتگاه ن                                                                                                    | to Settings to activate Windows.<br>ک دیجیرفاهی |

پس از این اقدام برای شما یک بلیط (مشابه زیر) حاوی کد اعتباری خرید آنلاین از سامانه اتاقک صادر خواهد شد که همواره از بخش خدمات رفاهی من در حساب کاربریتان قابل مشاهده و دسترسی خواهد بود.

| پرداخت موفق |            |             |                 |                         |
|-------------|------------|-------------|-----------------|-------------------------|
| تاريخ صدور  | استان خدمت | تامین کننده | مبلغ کل         | خدمت                    |
| 1F=Y/Q/1V   |            | اتاقک       | 3,000,000 تومان | اتاقک (صندوق آینده ساز) |
| ئد          | بار        | . a         | کد تخفینا       | شماره خرید              |
|             |            | 6           | dgot12345       | 1                       |

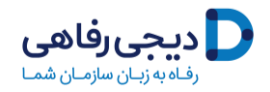

## گام نهایی: قطعی کردن رزرو

پس از دریافت کد اعتبار ۳ میلیون تومانی از سایت دیجی رفاهی، آنرا در گام ششم وارد کرده و رزرو اقامتگاه مورد نظرتان را قطعی نمایید.

توجه داشته باشید قوانین کنسلی را با دقت مطالعه فرمایید و سپس نسبت به رزرو نهایی اقامتگاه مورد نظر اقدام فرمایید.

سفر خوشی را برایتان آرزو میکنیم.